## GY-HM250BB 操作手順書 (野球スコア編)

本手順書はスコア機能の操作説明です。

### 株式会社JVCケンウッド メディア事業部 国内ソリューション部

#### 2019年5月

1. 運用編-1

①GY-HM250BB本体のメニュー開き、最上段の オーバーレーイ設定を選択

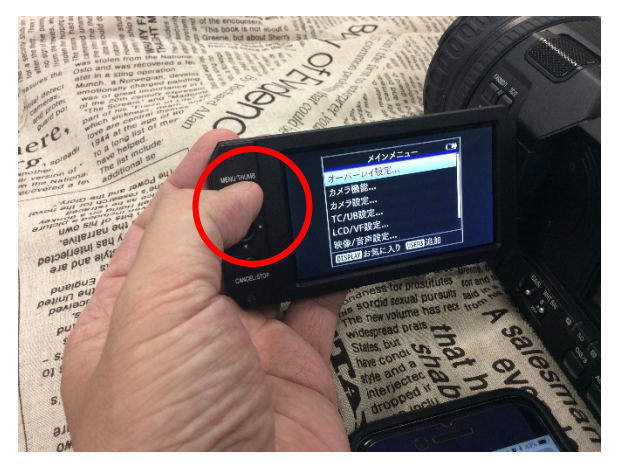

③「デフォルト」を選択

#### ②レイアウトを選択

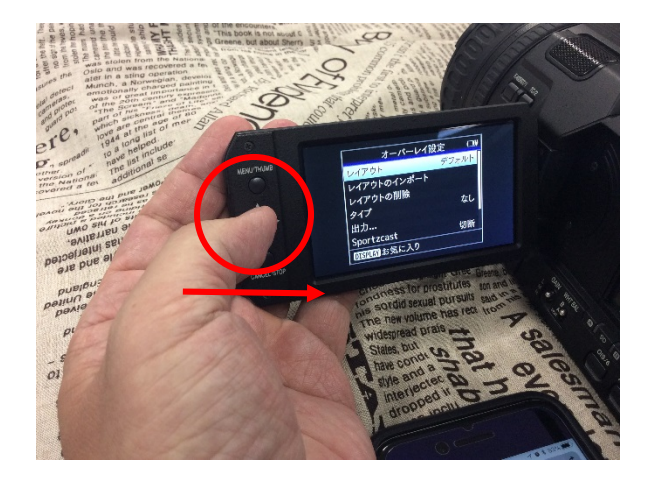

④タイプを選択し、「野球」を更に選択

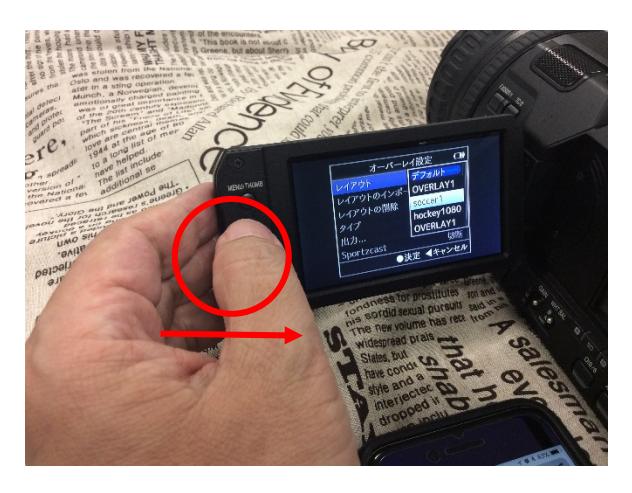

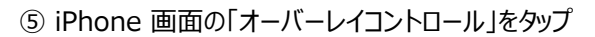

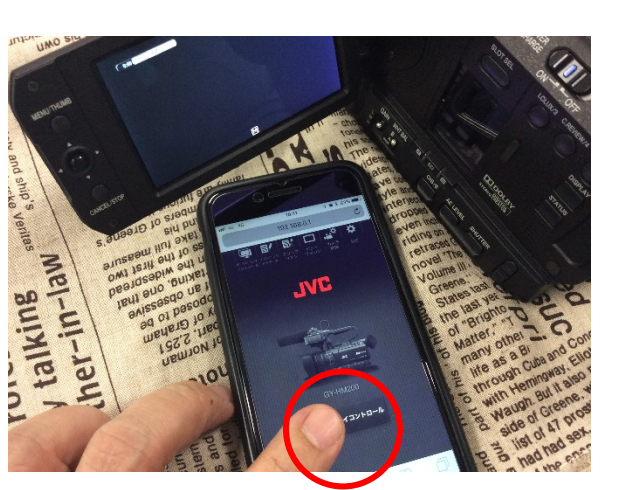

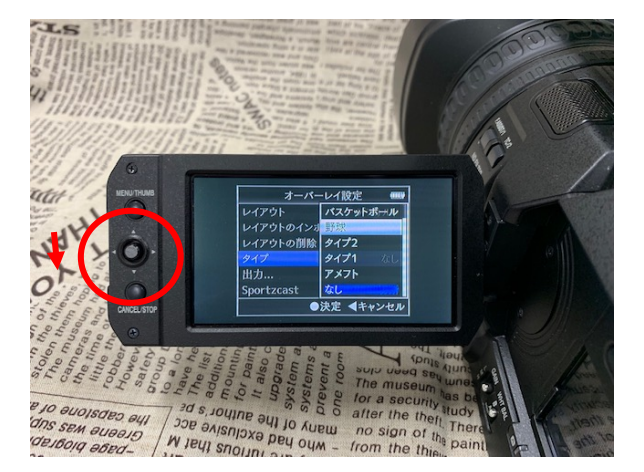

⑥各種入力画面に変わります

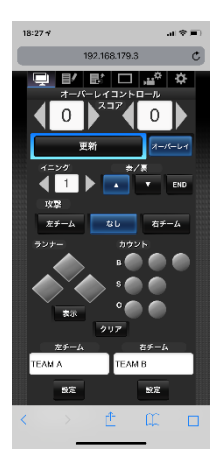

←得点入力
←イニング、表・裏切替
←攻撃中チーム表示
←進塁、スリーカウント表示
←チーム名(アルファベット)

# 1.運用編-2

⑦画面下部のチーム名をタップ

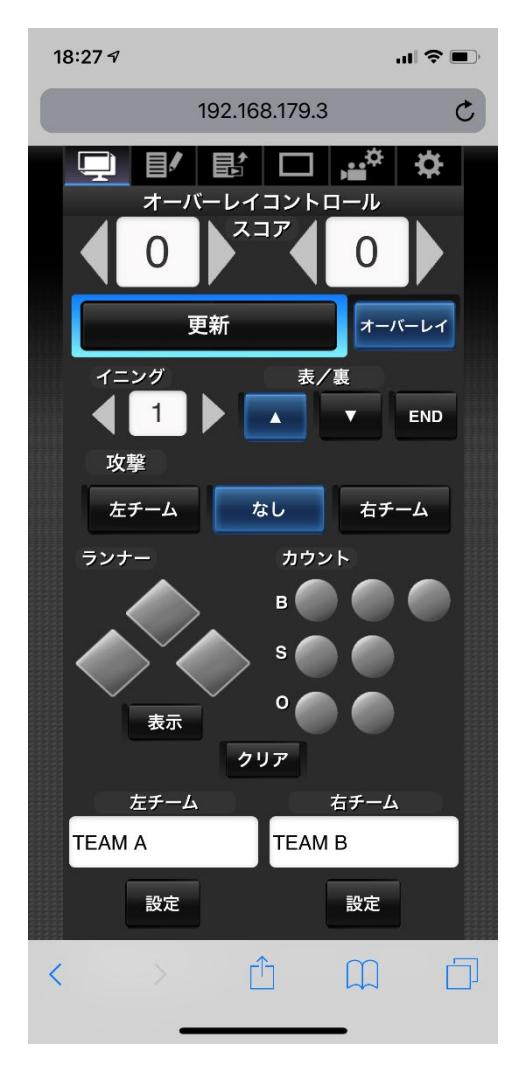

⑧アルファベットでチーム名が入力できます

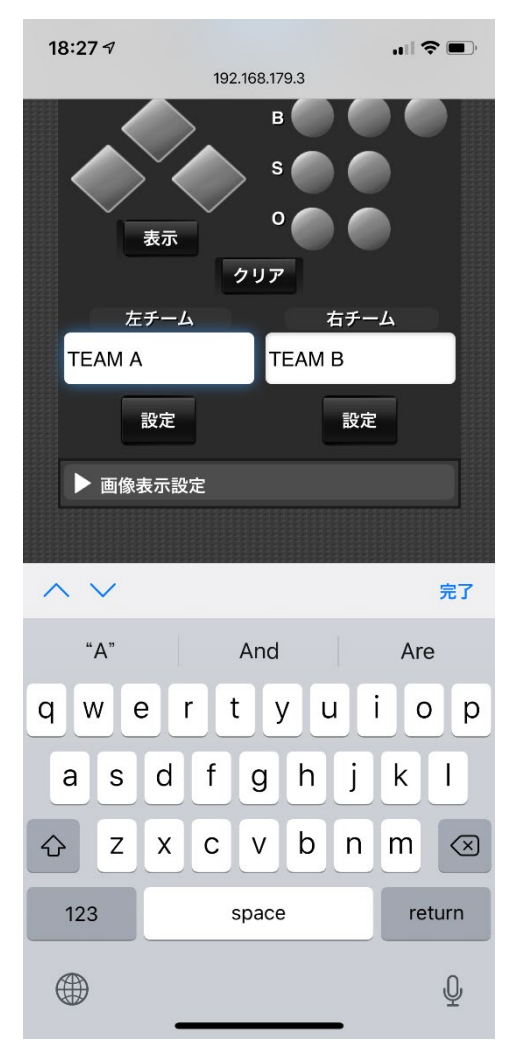

⑨液晶画面のスコアボードでチーム名を確認

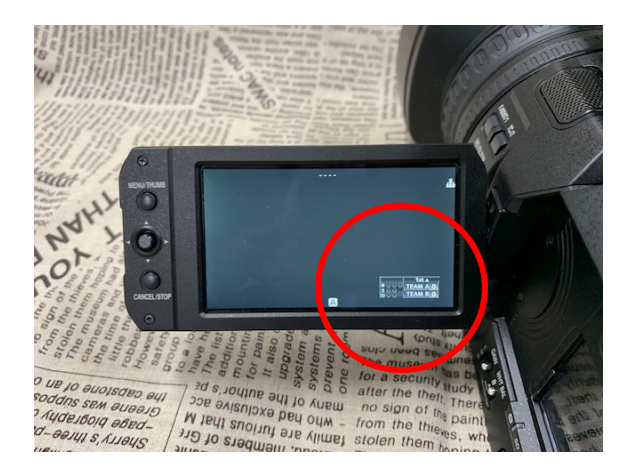

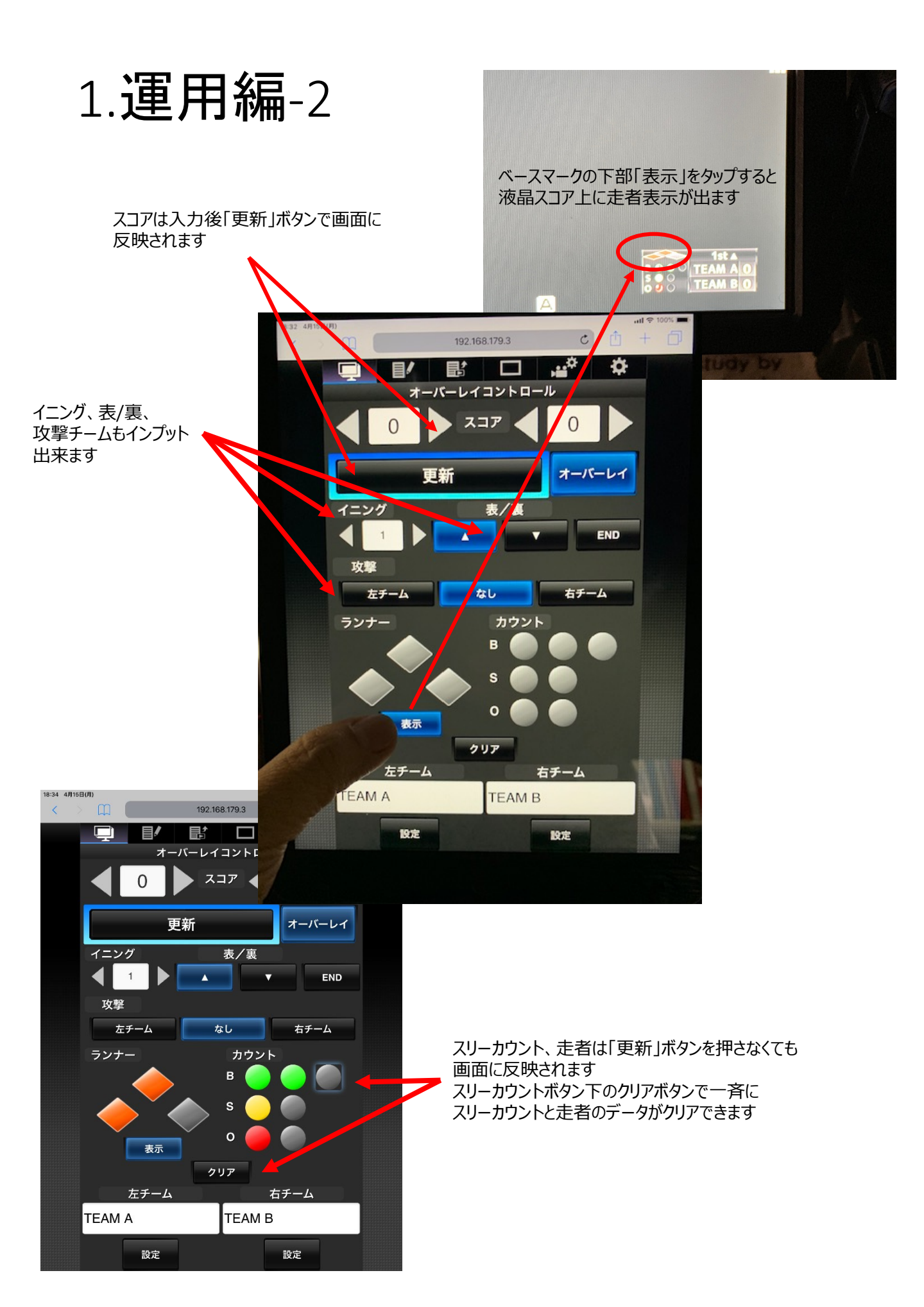